# MANUÁL THESES.CZ A ODEVZDEJ.CZ

PhDr. Svatava Švihlíková oddělení manažerských studií MÚVS ČVUT

# K ČEMU SYSTÉM THESES SLOUŽÍ?

# vyhledávání plagiátů (podobností) mezi závěrečnými pracemi

- Mezi soubory v systému Theses.cz a Odevzdej.cz
- Mezi zdroji na Internetu (např. Wikipedie)
- Celkem 37 milionů prohledávaných položek
- 55 zapojených škol

- Jděte na: http://theses.cz
- Klikněte na: Přihlásit se (edulD.cz)
- Vyberte: České vysoké učení technické v Praze
- Vložte: své jméno a heslo z KOSu

# JAK A KDE VLOŽÍTE SVOU PRÁCI?

### Klikněte na Založit novou práci.

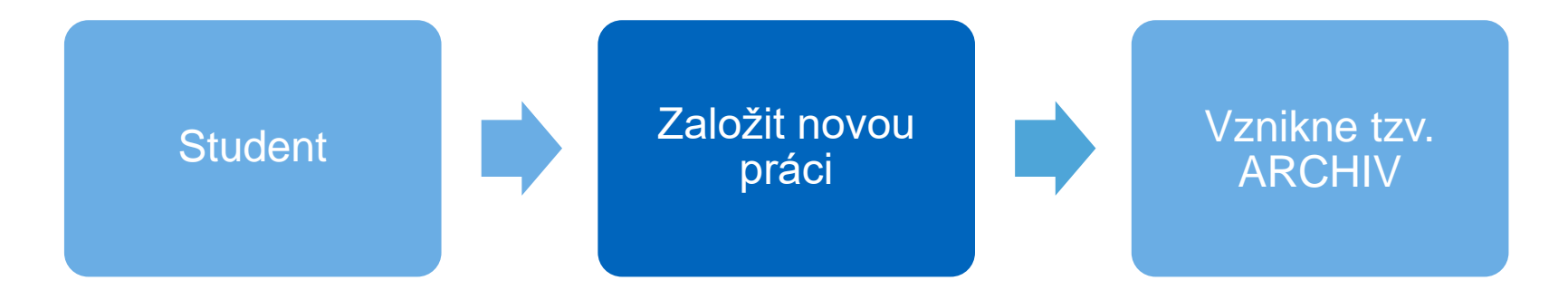

# VYTVOŘIT A NAPLNIT ARCHIV

# 1. Vložíte metadata

- Název v ČJ/SJ ev. v AJ
- Anotace v ČJ/SJ. min. 100 znaků
- Anotace v AJ min. 100 znaků
- Klíčová slova v ČJ/SJ. a v AJ obsahující alespoň 30 znaků

# VYTVOŘIT A NAPLNIT ARCHIV

# 2. Vložíte soubor vaší BP/DP

- Lze: Provést si vlastní kontrolu na plagiátorství
- Smazat vložený soubor
- Uložit nový

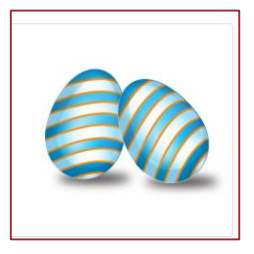

# PŘIJETÍ PRÁCE STUDIJNÍM REFERENTEM

# 3. Předání BP/DP na studijním oddělení

- Studijní referent kontrola naplnění archivu
- Uzavření archivu! Nelze již nic měnit.
- Po úspěšné obhajobě zapsání data obhajoby
- Po neobhájení práce zapsání N
- Pro vložení přepracované či nové verze BP/DP prosím založte nový archiv.

# > 4. Závěrečnou kontrolu na plagiátorství vedoucí práce

- Klik na detail "Podobností"
- Informace o podobném souboru
- Tisk podobností v pdf.
- Posuzuje každou práci individuálně

Systém totiž nachází:

- Správně uvedené citace OK
- Všeobecná data a fakta OK
- Podobné části textů bez citace neúmyslné plagiátorství???
- Podobné části textů bez citace záměrné plagiátorství !!!

# Metodický pokyn ČVUT č. 1/2009

O dodržování etických principů při přípravě vysokoškolských závěrečných prací uvádí:

"……v některé své části plagiátem nebo falzifikátem, se doporučuje hodnocení F dle uvážení komise a závažnosti případu. Případ může být předán k dalšímu řešení dle disciplinárního řádu." Porušení práv druhého k duševnímu vlastnictví

Rozvíjení vlastních myšlenek a vlastního způsobu vyjadřování

Uvádění zdrojů je nutné i v případě:

- parafrázování (vlastními slovy, hlavní myšlenky)
- přednášky, učebnice, články
- pomoc druhých
- vlastní práce

# **NÁVOD THESES.CZ**

# Jděte na:

# Theses.cz

Pokud nefunguje theses.cz, ověřte si, zda funguje Vaše heslo do Usermap/do KOSu. Nejlepší přístup do všech složek je z http://theses.cz/auth/

# NA <u>HTTP://THESES.CZ</u> PRO VSTUP KLIKNĚTE NA EDU**ID.CZ**

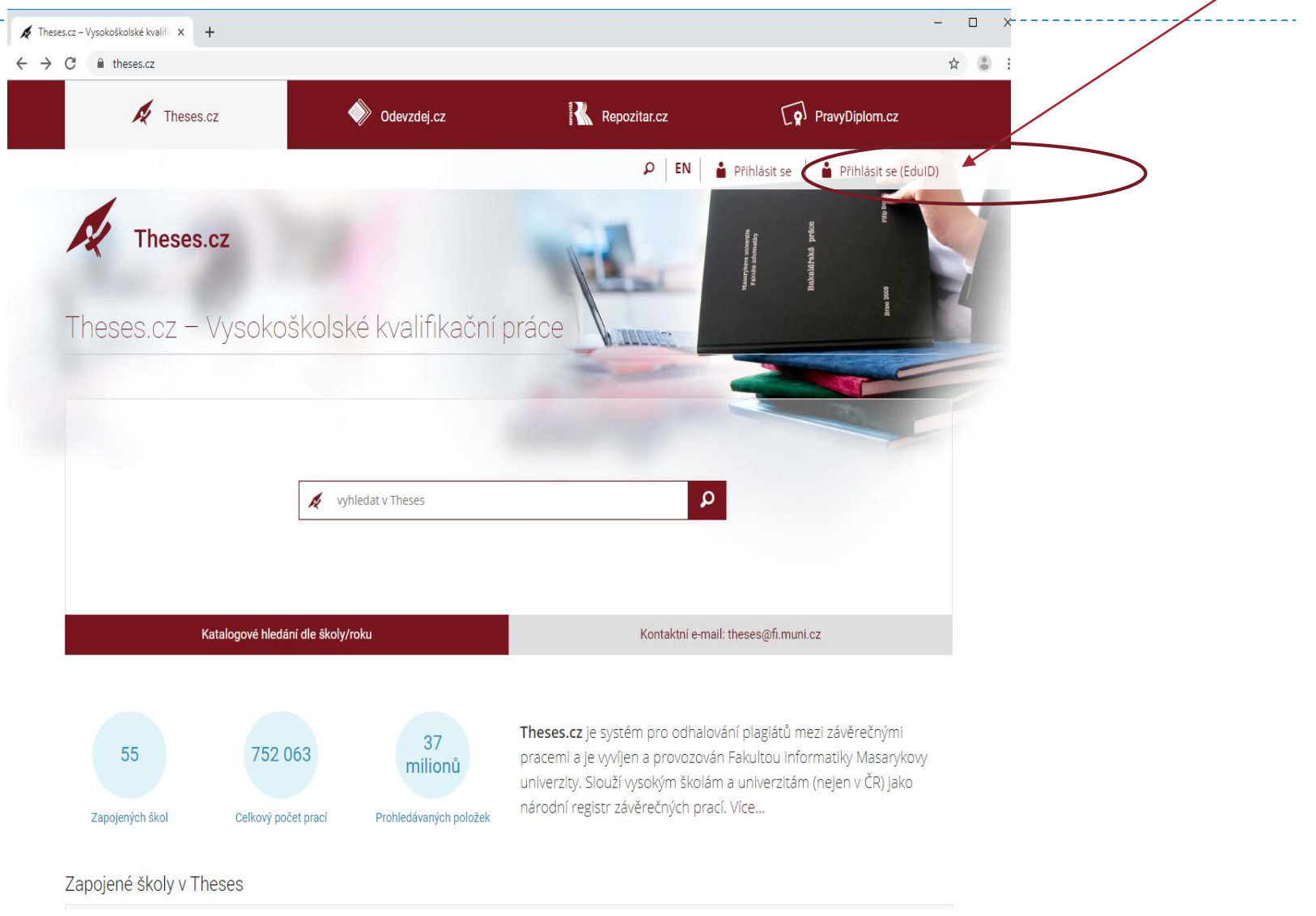

# **VYBERTE "ČVUT v PRAZE"**

| Discovery service x +                                                                                   |                                                                                                    |
|----------------------------------------------------------------------------------------------------|----------------------------------------------------------------------------------------------------|
| <ul> <li>         → C         <ul> <li>ESNET, zájmové sdružení právnick         </li> </ul> </li> </ul> | ich osob [CZ]   ds.eduid.cz/wayf.php?entityID=https%3A%2F%2Rtheses.cz%2Fshibboleth%2F&return=http:%3A%2F%2Ftheses.cz%2FShib 🕁 🔮 |
|                                                                                                    | Přihlásit účtem                                                                                                    |
|                                                                                                    | České vysoké učení technické v Praze                                                                                            |
|                                                                                                    | Jiný účet                                                                                                    |
|                                                                                                    |                                                                                                    |

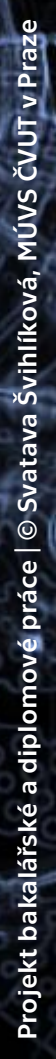

# VYPLŇTE UŽIVATELSKÉ JMÉNO A HESLO Z USERMAP/KOSU

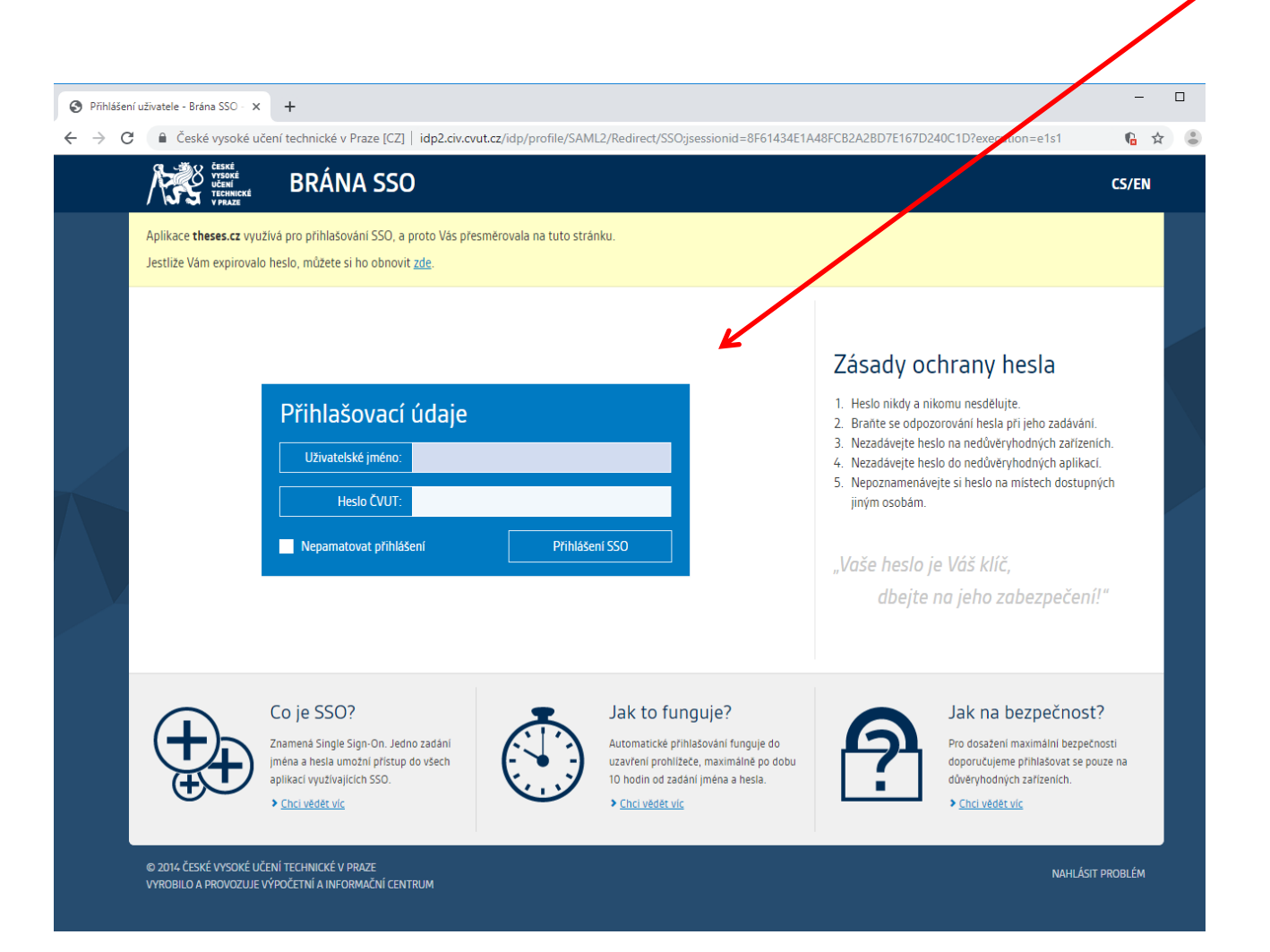

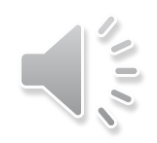

# **Úvodní strana**

Po prvním přihlášení se Vám automaticky vygeneruje Váš účet a uživatelské číslo (učo)

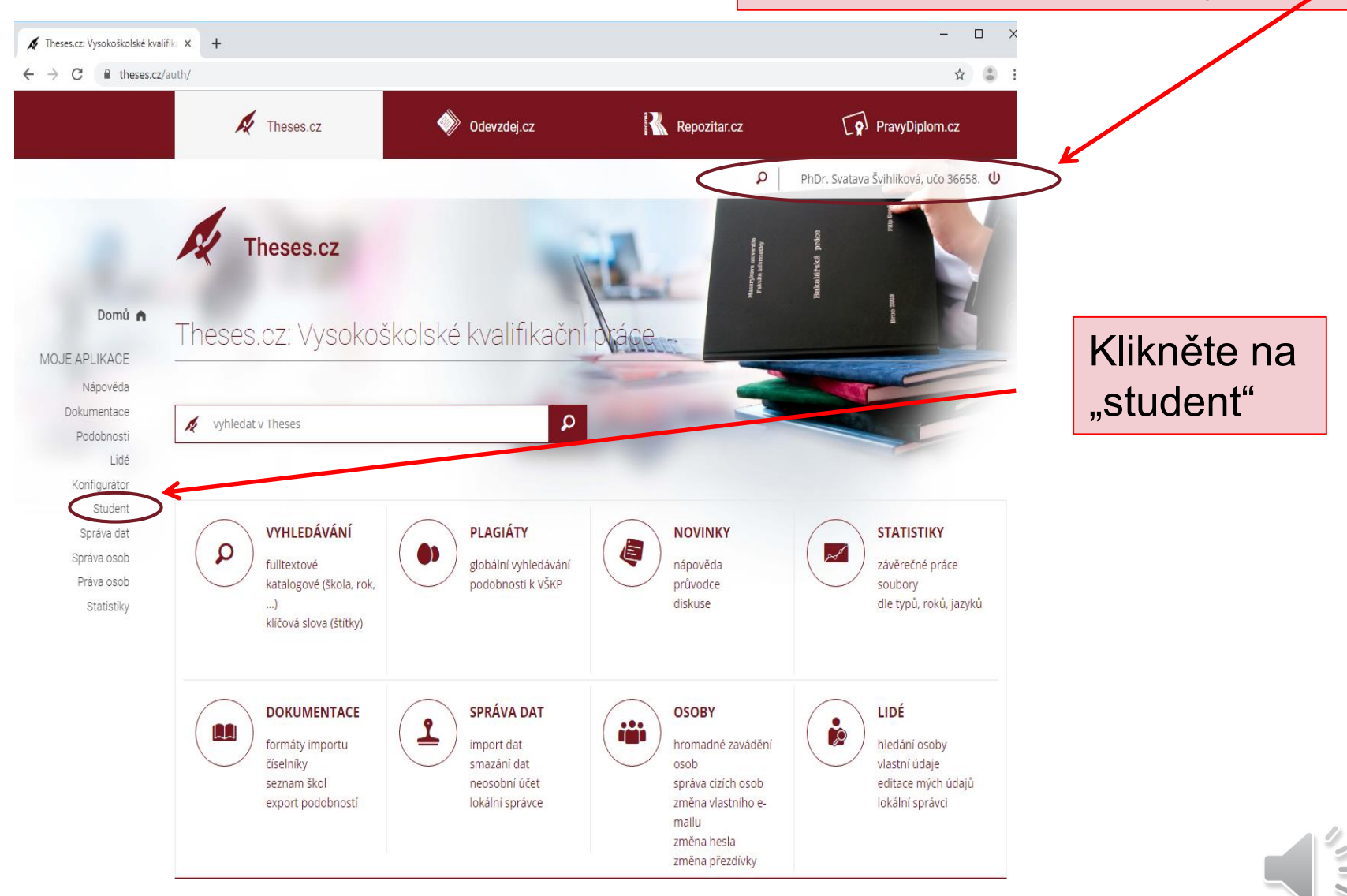

# STUDENT – ZALOŽIT NOVOU PRÁCI

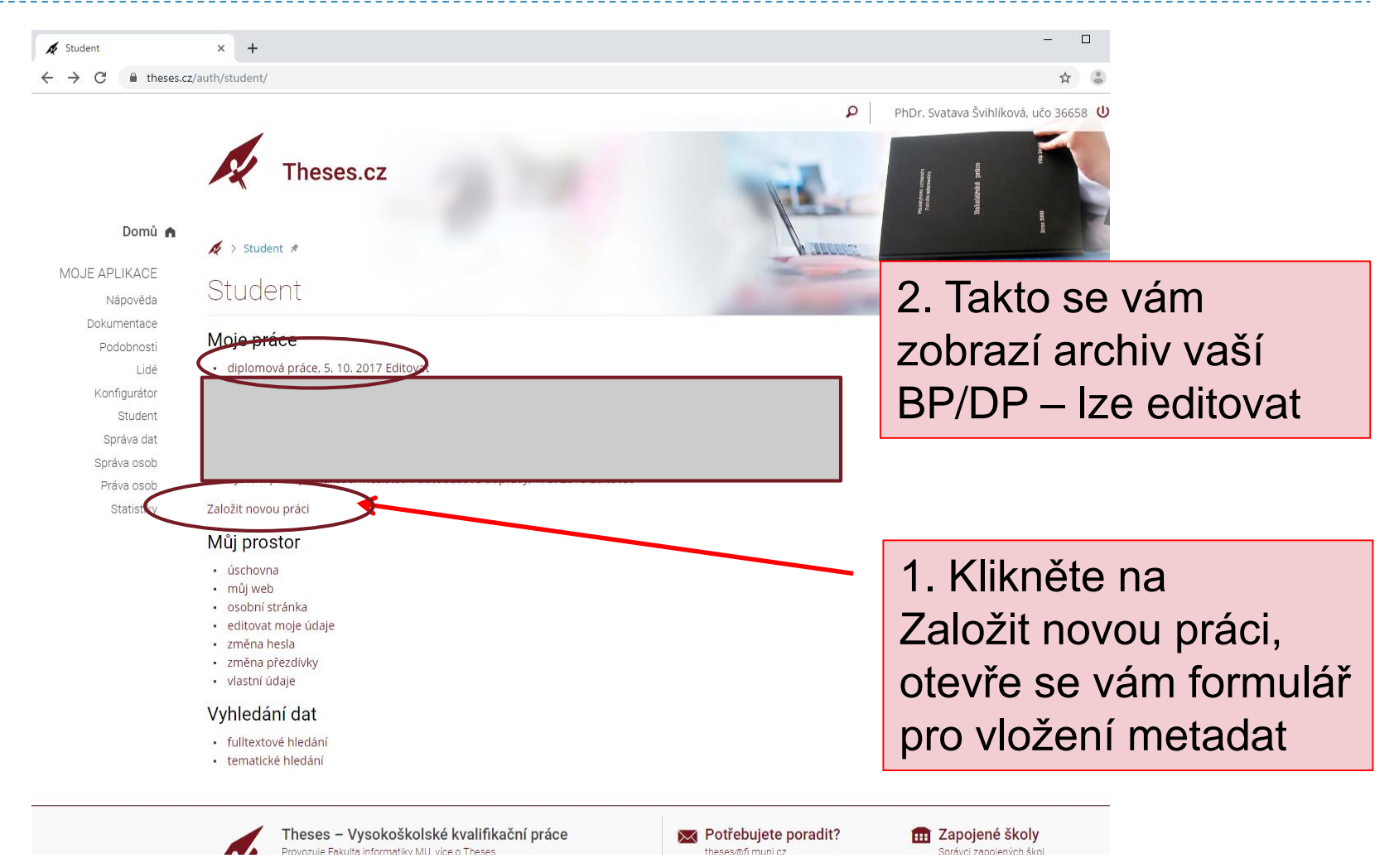

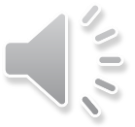

# FORMULÁŘ PRO VLOŽENÍ METADAT - I.

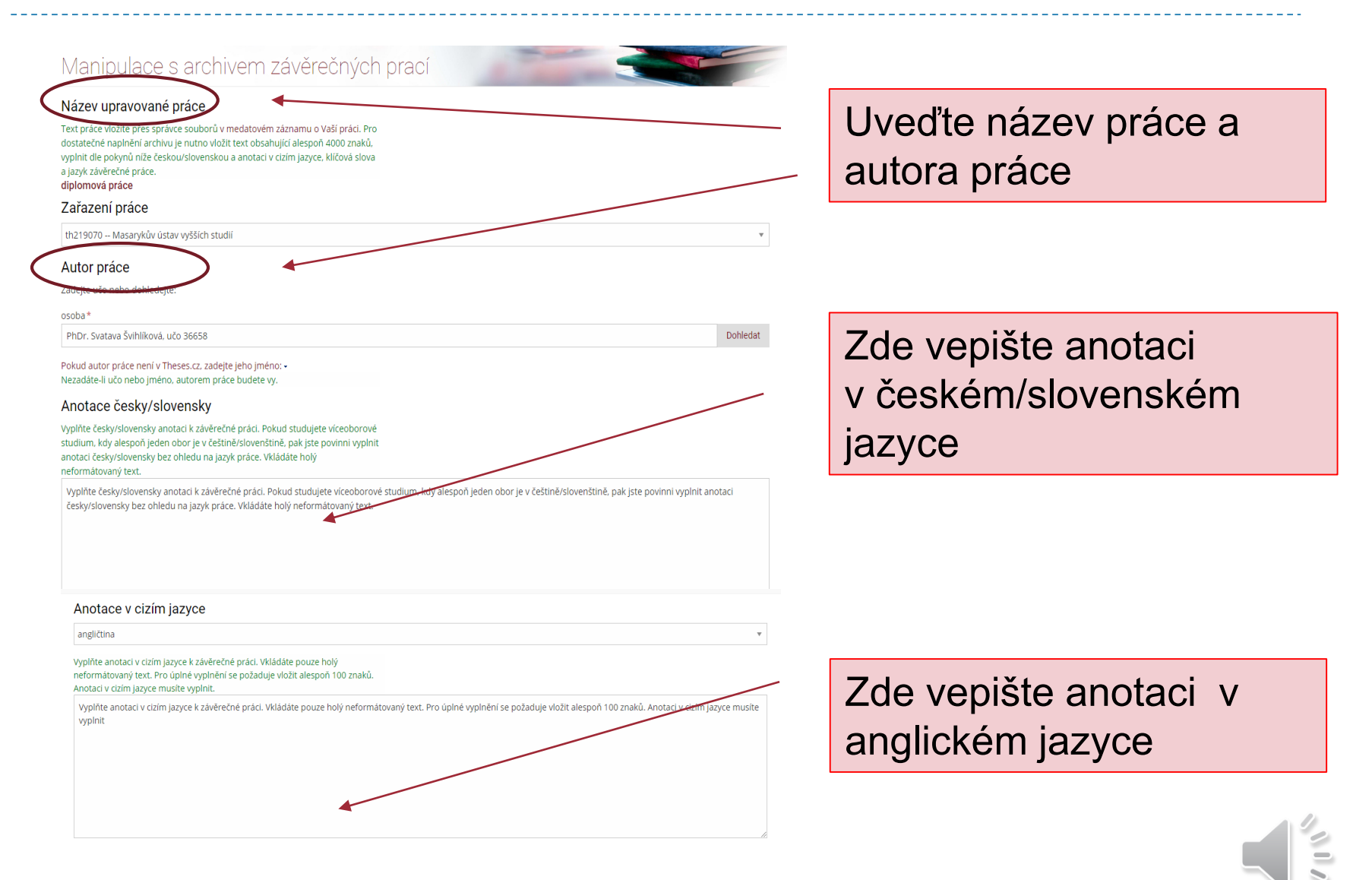

# FORMULÁŘ PRO VLOŽENÍ METADAT - II.

### Klíčová slova

Vyplňte klíčová slova, oddělujte středníkem a mezerou. Vkládáte česká/slovenská i anglická klíčová slova. Vkládáte pouze holý neformátovaný text. Pro úplné vyplnění se požaduje vložit alespoň 30 znaků. Klíčová slova musíte vyplnit.

Vyplňte klíčová slova, oddělujte středníkem a mezerou. Vkládáte česká/slovenská i anglická klíčová slova. Vkládáte pouze bolý neformátovaný text. Pro úplné vyplnění se požaduje vložit alespoň 30 znaků. Klíčová slova musíte vyplnit.

### Název práce

Vyplňte název práce, který se uvádí ve znění z její titulní stránky.

diplomová práce

### Studijní program / obor

Vyplňte studijní program a obor, oddelený lomnítkem, nebo jen studijní program bez lomnítka.

magisterské studium

### Akademická hodnost

Vyberte akademický titul, který získáte obhajobou závěrečné práce

Bc. – Bakalář

### Jazyk práce

Uveďte jazyk, ve kterém je psána závěrečná práce.

cs čeština

Ulož

název práce Ekonomika a management/ Řízení a ekonomika průmyslového podniku

zde vepište klíčová slova v

č.j. a a.j.

bakalář v bakalářském studium nebo inženýr v magisterském studiu

čeština, slovenština, angličtina

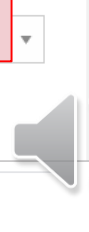

# ARCHIV PRÁCE – ZDE ULOŽTE BP/DP

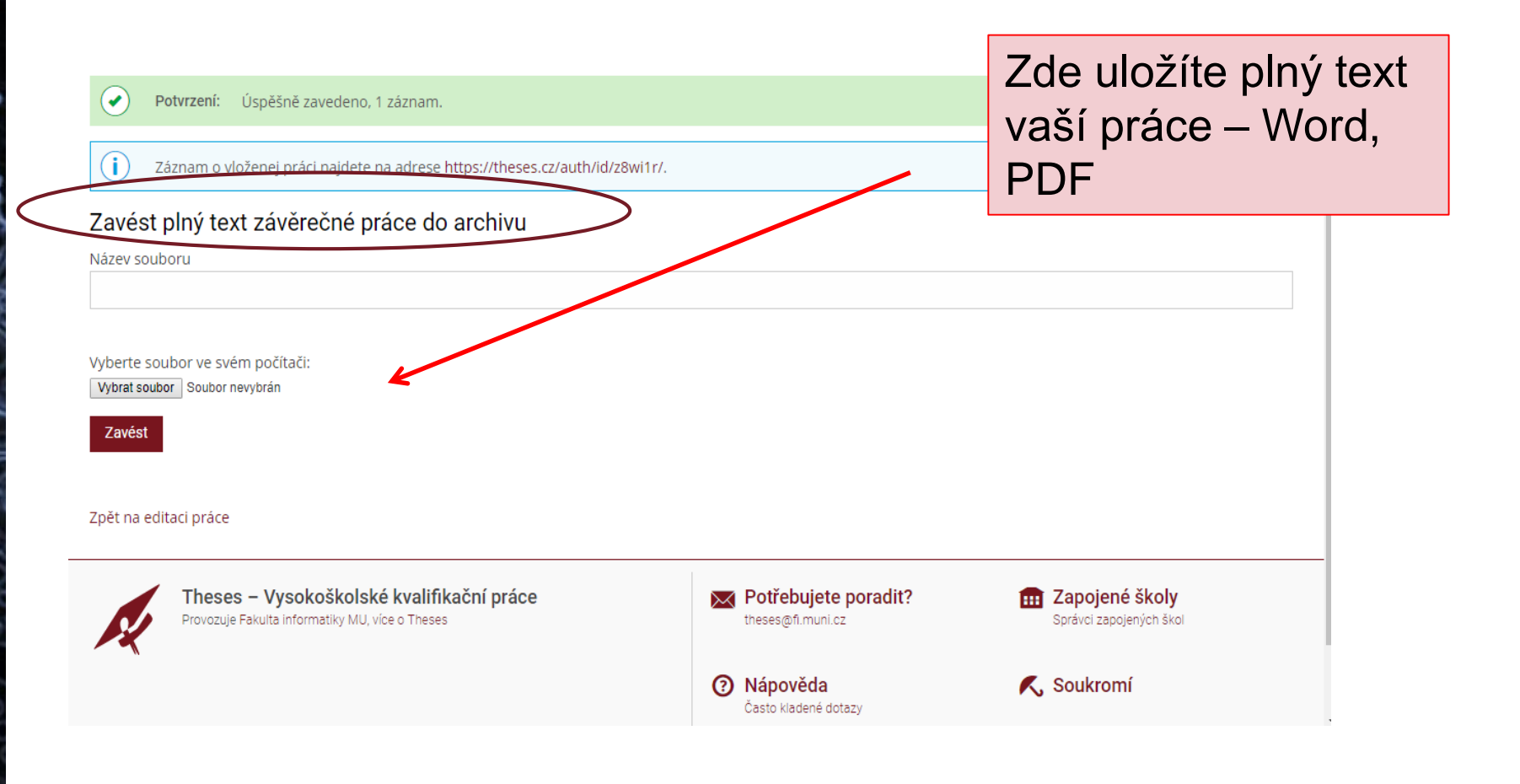

# **A**RCHIV PRÁCE – POTVRZENÍ O ZALOŽENÍ

![](_page_20_Figure_1.jpeg)

# **A**RCHIV PRÁCE – I. KONTROLA STAVU

😑 VIDEO: Stometrové věže elektrán 🗙 🙀 Vyplňte česky/slovensky anotaci 🗙 🕂

ftheses.cz/auth/id/z8wi1r/

Spine cost, store in a

PhDr. Svatava Švihlíková, učo 36658 U

Q

=

17

![](_page_21_Picture_4.jpeg)

## Par second

### 🔏 🗧 Theses z8wi1r 🖈

### Vyplňte česky/slovensky anotaci k závěrečné práci. – PhDr. Svatava Švihlíková

### PhDr. Svatava Švihlíková

### Bakalářská práce

### Vyplňte česky/slovensky anotaci k závěrečné práci.

### Anotace:

Vyplňte česky/slovensky anotaci k závěrečné práci. Pokud studujete viceoborové studium, kdy alespoň jeden obor je v češtiné/slovenštině, pak jste povinni vyplnit anotaci česky/slovensky bez ohledu na jazyk práce. Vkládáte holý neformátovaný text.

### Abstract:

Vyplňte česky/slovensky anotaci k závěrečné práci. Pokud studujete viceoborové studium, kdy alespoň jeden obor je v češtiné/slovenštině, pak jste povinni vyplnit anotaci česky/slovensky bez ohledu na jazyk práce. Vkládáte holý neformátovaný text.

### Klíčová slova

Vyplňte česky/slovensky anotaci k závěrečné práci. Pokud studujete viceoborové studium kdy alespoň jeden obor je v češtině/slovenštině pak jste povinni vyplnit anotaci česky/slovensky bez ohledu na jazyk práce. Vkládáte holý neformátovaný text.

### Jazyk práce: čeština

### Obhajoba závěrečné práce

- Editovat práci
- Smazat prác

Archiv závěrečné práce je dostatečně naplněn.
 Potvrdit spravnost uráce

Potvrzení o provedení kontroly práce na plagiáty

### Citační záznam

### České vysoké učení technické v Praze

Celoškolská pracoviště (studium mimo fakulty) Bakalářský studijní program / obor: Ekonomika a management / ......

### Práce na příbuzné téma

### ?

- Název práce Ľuboš Lunter
- Test na zmazani Martin Stančík

Pokus na zmenu

### Vilibald Testik giplomová práce

Svatava Švihlíková

- Počadavky kladené na učitele tělesné výchovy s ohledem na podmínky pro ně vytvářené Jiří Plšek
- Schopnost speciálně vycvičených psů identifikovat lidské pachy bez ohledu na etnickou příslušnost. Nicole Vošvrdová
- Vliv chronického onemocnění na vzdělávání žáků na základních školách v městě Brně

### Archiv je/není dostatečně naplněn: doplňte chybějící údaje, případně vložte nové pdf.

# Projekt bakalářské a diplomové práce | © Svatava Švihlíková, MÚVS ČVUT v Praze

# Ţ

# **A**RCHIV PRÁCE – II. – EDITACE VLOŽENÉ BP/DP

|                                                                            |                |         |          | – – ×                                 |
|----------------------------------------------------------------------------|----------------|---------|----------|---------------------------------------|
| VIDEO: Stometrové věže elektrár: X 🕺 Vyplňte česky/slovensky anotaci i X + |                |         |          |                                       |
| → C  theses.cz/auth/id/z8wi1r/                                             |                |         |          | ☆ 😩 :                                 |
|                                                                            |                |         | ≡ 👂      | PhDr. Svatava Švihlíková, učo 36658 🔱 |
| Citační záznam                                                             |                |         |          | vseeing prace                         |
| Citovat tuto práci                                                         |                |         |          |                                       |
| Plný text práce                                                            |                |         |          |                                       |
| )bsah online archivu závěrečné práce                                       |                |         |          |                                       |
| veřejněno v Theses:                                                        |                |         |          |                                       |
| autentizovanym zamestnancum ze stejne skolynakuity                         |                |         |          |                                       |
| 🛃 🧞 🚋 🔗 ZIP 🌰 https://theses.cz/auth/id/z8wi1r/                            |                | ×       | <u>ه</u> | Novinky v aplikaci Soubory            |
|                                                                            |                |         |          |                                       |
| <ul> <li>NÁZEV .</li> </ul>                                                | VLOŽIL         | VLOŽENO | PRÁVA    | Průvodce změnami                      |
| Theses z8wi1r z8wi1r /2                                                    |                | Dnes    | _        | V Souborech                           |
| Navrh_novely_zakona_o_V5_N_pdf                                             | Švihlíková, S. | Dnes    |          | Předchozí verze aplikace<br>Soubory   |
| metadataTheses.xml metadataTheses.xml                                      | Švihlíková, S. | Dnes    | _        |                                       |
|                                                                            |                |         |          |                                       |
|                                                                            |                |         |          |                                       |
|                                                                            |                |         |          |                                       |
|                                                                            |                |         |          |                                       |
|                                                                            |                | Klikně  | ete pr   | avým tlačítkem myš                    |
|                                                                            |                |         | v p.     |                                       |
|                                                                            |                | nro ot  | evrer    | ni lokalniho menu                     |
|                                                                            |                |         | CVICI    |                                       |

# ARCHIV PRÁCE – II. - LOKÁLNÍ MENU

### Zobrazí se lokální menu

# Případně přesunout do popelnice a uložit opravený soubor

![](_page_23_Figure_3.jpeg)

![](_page_23_Picture_4.jpeg)

# Vyhledání podobností

![](_page_24_Figure_1.jpeg)

Pozn. lze filtrovat zaškrtnutím vybraných dokumentů nebo použitím nástrojů "vybrat vše odznačit vše"

# ULOŽENÍ PRÁCE S VYZNAČENÝMI PODOBNOSTMI DO PDF NEBO XML

Dle vašeho výběru se také přepočítá procento celkové podobnosti.

# Zde si můžete soubor zobrazující podobnosti dle vašeho výběru uložit do PDF nebo XML záznamu.

![](_page_25_Figure_3.jpeg)

# DALŠÍ MOŽNOST – VAŠE ÚSCHOVNA 500MB

![](_page_26_Picture_1.jpeg)

# DALŠÍ MOŽNOST – VAŠE ÚSCHOVNA 500MB

![](_page_27_Figure_1.jpeg)

Každý uživatel má vlastní úschovnu. Tam může vložit velké dokumenty, k nimž může dát přístup dalším uživatelům.

# LZE VKLÁDAT I DO ÚSCHOVNY JINÉHO UŽIVATELE

![](_page_28_Figure_1.jpeg)

Kliknete na odkaz vložení do cizí úschovny. Pak vyhledáte jiného uživatele (zadáním jména a příjmení nebo učo – tj. musí být uživatelem Theses, tj. alespoň 1x přihlášen).

# LZE VKLÁDAT I DO ÚSCHOVNY JINÉHO UŽIVATELE

![](_page_29_Figure_1.jpeg)

Shoje Úschovna: https://theses.cz/auth/de/36658/

Zde můžete vložit soubor/ soubory do 500MB, příjemce bude informován emailem. Vhodné pro zasílání větších souborů.

- V případě problému mne prosím kontaktujte prostřednictvím emailu nebo telefonu.
- PhDr. Svatava Švihlíková
- Svatava.svihlikova@cvut.cz
- 22435 3151

# Odevzdej.cz

# **O**DEVZDEJ.CZ

# K čemu systém Odevzdej.cz slouží?

- Odevzdávání seminárních prací a dokumentů učiteli prostřednictvím odevzdáváren
- Automatické ověření originality seminárních prací
- Obdržení jejich hodnocení a komentářů
- Ověření originality prací pro běžnou veřejnost, placená služba studenty škol nelicencovaných v systému Theses a Odevzdej. (MÚVS – licencovaná)

# Přihlášení vždy přes ikonu edulD.cz

# Vložení klíče dané odevzdávárny

# Uložení vkládaného souboru

# NÁVOD ODEVZDEJ.CZ

# Jděte na:

# Odevzdej.cz

Pokud nefunguje odevzdej.cz, ověřte si, zda funguje Vaše heslo do Usermap/do KOSu.

|                                                                                                    | Klik na Přihlásit se |
|----------------------------------------------------------------------------------------------------|----------------------|
| Přihlást<br>Odevzdej.cz<br>Seminární a školní práce                                                                                                    | t se / žaložit účet  |
| Zkontrolovat práci na podobnosti   Soubor z PC:   nebo soubor přetáhněte sem   Email: Do kontrole bude výsledek odeslán na zadaný e-mail a po 5 dnech z databáze vymazán. Zkontrolovat Odevzdat práci nebo založít účet Máteli klič, můžete v dalším kroku odevzdat práci nebo si založít účet. Použít klíč |                      |
| Instituce, které používají systém Odevzdej.cz                                                                                                    | Zobrazit vše         |

6

and a

|                               |                                                                                                    | Klik na logo edulD.cz                                           |
|-------------------------------|----------------------------------------------------------------------------------------------------|-----------------------------------------------------------------|
|                               | Odevzdej.cz<br>Seminární a školní práce                                                                                                    | Initial a Založit účet                                          |
|                               | Zkontrolovat práci na podobnosti         Soubor z PC:       F                                                                                                    | Přihlásit se<br>Založit účet Zapomněli jste heslo?<br>rrocházet |
|                               | Po kontrole bude vysledek odesian na zadany e-mail a po 5 dnech z databaze vymazan.<br>Zkontrolovat<br>Odevzdat práci nebo založit účet<br>Mám klíč C Máte-li klíč, můžete v dalším kroku odevzdat práci nebo si založit účet.<br>Použít klíč |                                                                 |
|                               | Instituce, které používají systém Odevzdej.cz                                                                                                    | Zobrazit vše                                                    |
| 📰 🔎 ([]) 🧲 📄 🔯 Doručená pošte | I - S 💄 Počet připomenuté X] w] Dokument I - Word 🦻 Odevzdej.cz - Odh                                                                                                    | 27.02.2017      C     10 8:01     C     マ                       |

and a

|   | Vyberte České vysoké<br>učení technické v Praze |
|---|-------------------------------------------------|
| C | <ul> <li>一 〇 ×&lt;</li> <li>① 公 ③</li> </ul>    |

III 📲

Projekt bakalářské a diplomové práce 🛛 🕲 Svatava Švihlíková, MÚVS ČVUT v Praze

3

# Přihlaste se jménem a heslem do KOSu

![](_page_38_Figure_1.jpeg)

# **O**TEVŘENÍ ODEVZDÁVÁRNY

| Odevzdej.cz                                                                                             |                                                                                          |                                            | PhDr. Svatava Švihlíková 🔺                                      |            |
|----------------------------------------------------------------------------------------------------|------------------------------------------------------------------------------------------|--------------------------------------------|-----------------------------------------------------------------|------------|
| Odevzdávárny                                                                                            |                                                                                          |                                            |                                                                 |            |
| Vyhledávání                                                                                             | Odevzdávárny                                                                             | Mám klíč                                   | Mraky štítků                                                    |            |
| Mám klíč<br>C                                                                                           |                                                                                          |                                            |                                                                 |            |
| Máte-li klíč, můžete v dalším kroku odevz                                                               | zdat práci nebo si založit účet.                                                         |                                            |                                                                 |            |
| Porovnat dokument na shodu<br>Ověřte si, zda váš textový dokument není po<br>Soubor z PC:<br>Nebo URL • | u<br>odobný dalším zkoumaným textům a                                                    | zdrojům na internetu<br>Procházet          | V otevřené<br>odevzdávárně<br>stejným způso<br>vložíte svůj sol | pał<br>ber |
| Po kontrole bude výsledek odeslán na vá<br>z databáze automaticky vymazán.                              | áš e-mail zadaný při registraci. Vlože                                                   | ný soubor bude po 5 dnech                  | se seminární p                                                  | rac        |
| Novinky ze systému                                                                                      |                                                                                          |                                            |                                                                 |            |
| Odevzdej.cz: změna hesla<br>Došlo k úpravě způsobu změny h<br>Při změně hesla z autentizované           | a autentizovaně<br>hesla v autentizovaném prostředi<br>titulní stránky -> Změna hesla -> | í systému Odevzdej.cz.<br>Změna primárního |                                                                 |            |
|                                                                                                    |                                                                                          |                                            |                                                                 |            |

# KONTAKTY:

# PhDr. Svatava Švihlíková <u>Svatava.svihlikova@cvut.cz</u>

# 22435 3151